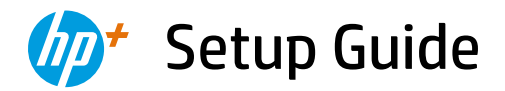

Οδηγός εγκατάστασης Instrukcja instalacji Ръководство за конфигуриране Priručnik za postavljanje Ghid de instalare

Instalační příručka Inštalačná príručka Üzembehelyezési útmutató Priročnik za namestitev Vodič za podešavanje מדריך הגדרה

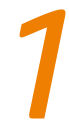

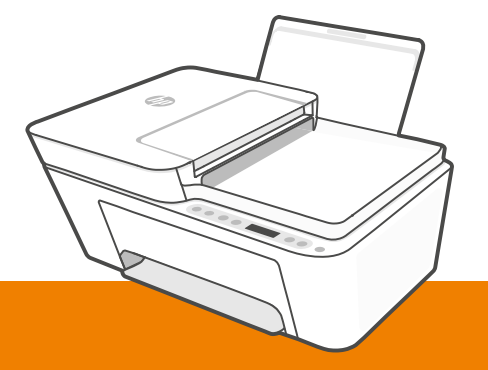

## HP DeskJet 4100e All-in-One series

| 1  |   |   |
|----|---|---|
| L. |   | • |
| L. |   | • |
| L. | _ | • |
| L. |   | • |
| 5  |   |   |

| English, Ελληνικά, Polski   | 2  |
|-----------------------------|----|
| Česky, Slovenčina, Magyar   | 5  |
| Български, Hrvatski, Română | 8  |
| Slovenščina, Srpski, עברית  | 11 |

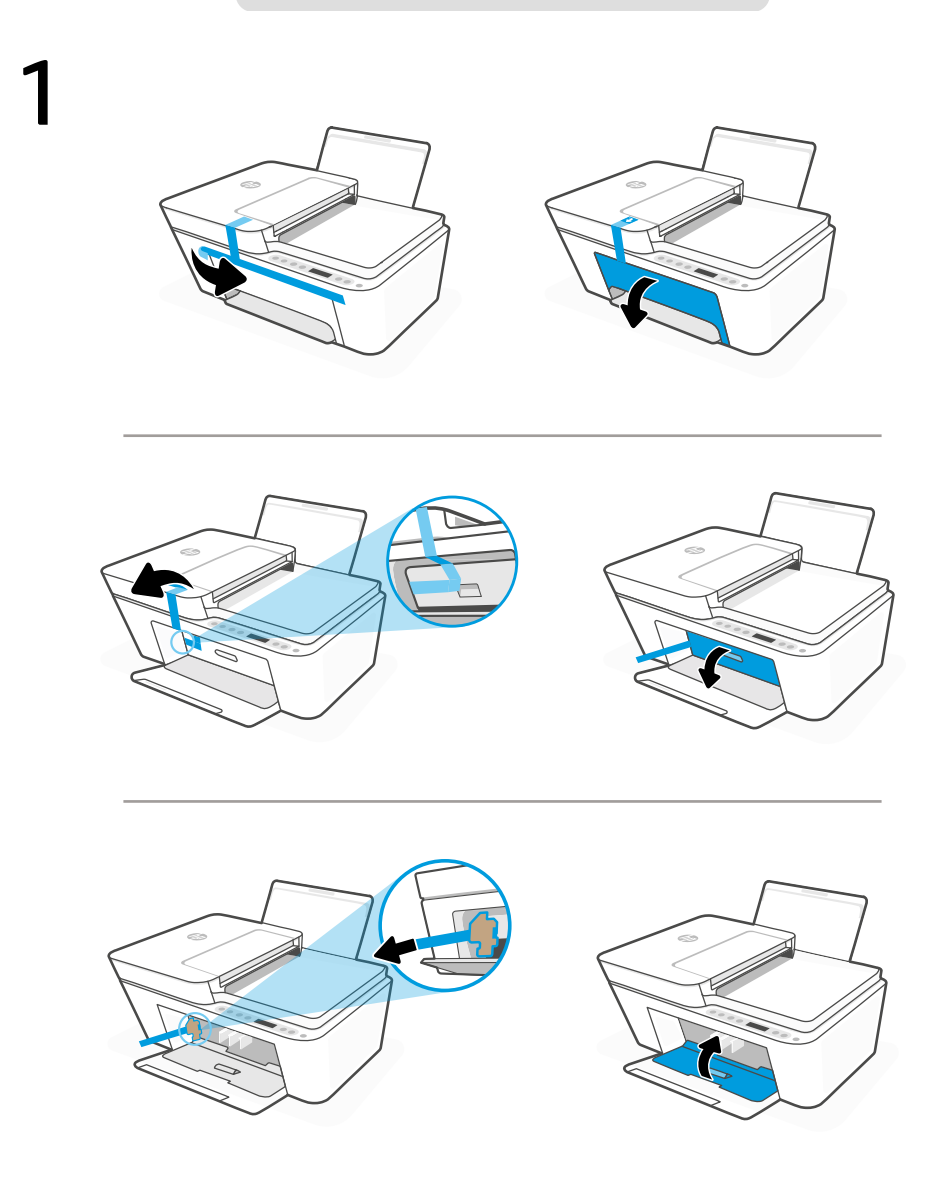

- **EN** Remove and discard all packaging, tape, and cardboard. Close the ink access door.
- EL Αφαιρέστε και απορρίψτε την συσκευασία, την ταινία και τα χαρτόνια. Κλείστε τη θύρα πρόσβασης μελάνης.
- PL Usuń i wyrzuć wszystkie opakowania, taśmy i kartony. Zamknij drzwiczki dostępu do kaset z tuszem.

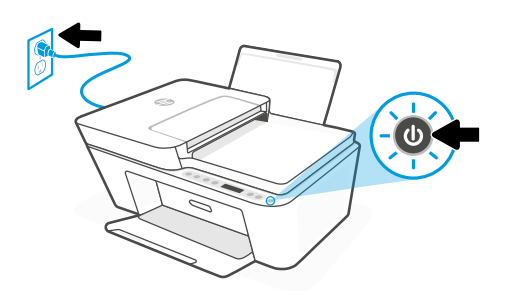

- EN Plug in and turn on the printer.
- **EL** Συνδέστε τον εκτυπωτή στο ρεύμα και ενεργοποιήστε τον.
- PL Włóż wtyczkę przewodu zasilania do gniazda i włącz drukarkę.

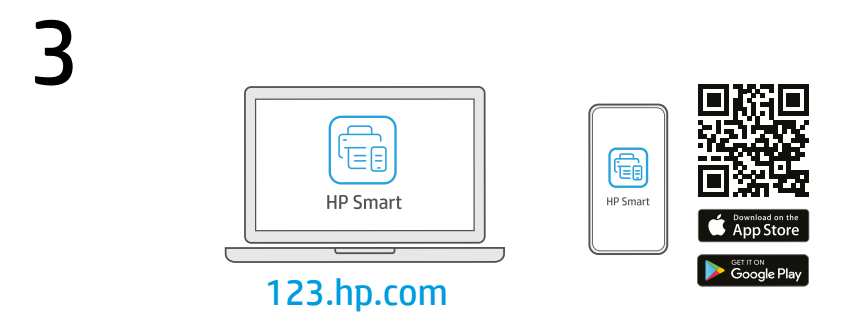

- Install the **required** HP Smart software from **123.hp.com** or your app store on a computer or mobile device.
- **EL** Εγκαταστήστε το **απαραίτητο** λογισμικό HP Smart από την τοποθεσία **123.hp.com** ή το κατάστημα εφαρμογών σας σε υπολογιστή ή φορητή συσκευή.
- PL Zainstaluj wymagane oprogramowanie HP Smart ze strony 123.hp.com lub sklepu z aplikacjami na komputerze lub urządzeniu mobilnym.

4

Follow instructions in HP Smart to connect the printer to a network and activate HP+ features.

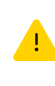

If connecting the printer to Wi-Fi, your computer or mobile device must be near the printer during setup. See **Reference Guide** for Wi-Fi troubleshooting and tips.

EL

PL

EN

Ακολουθήστε τις οδηγίες στο HP Smart για να συνδέσετε τον εκτυπωτή σε δίκτυο και ενεργοποιήστε τις λειτουργίες HP+.

> Σε περίπτωση που συνδέετε τον εκτυπωτή σε Wi-Fi, ο υπολογιστής σας πρέπει να βρίσκεται

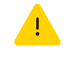

κοντά στον εκτυπωτή κατά τη ρύθμιση. Ανατρέξτε στον **Οδηγό αναφοράς** για οδηγίες αντιμετώπισης προβλημάτων και συμβουλές σχετικά με το Wi-Fi.

Postępuj zgodnie z instrukcjami w aplikacji HP Smart, aby połączyć drukarkę z siecią i aktywuj funkcje HP+. W przypadku łączenia drukarki z siecią Wi-Fi komputer lub urządzenie mobilne muszą znajdować się blisko drukarki podczas konfiguracji. Informacje o rozwiązywaniu problemów i wskazówki dotyczące łączenia z siecią Wi-Fi zawiera **Podręczny przewodnik**.

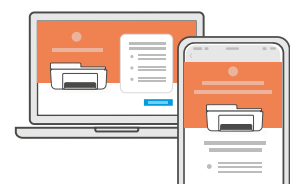

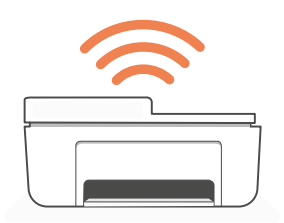

- 🛚 Get help with setup
- Λάβετε βοήθεια σχετικά με τη εγκατάσταση
- Uzyskaj pomoc przy konfiguracji

hp.com/support/printer-setup

Find setup information and videos online.

Βρείτε πληροφορίες και βίντεο για τη ρύθμιση online.

Informacje i filmy na temat instalacji i konfiguracji znajdziesz w Internecie.

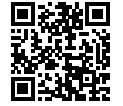

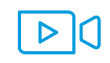

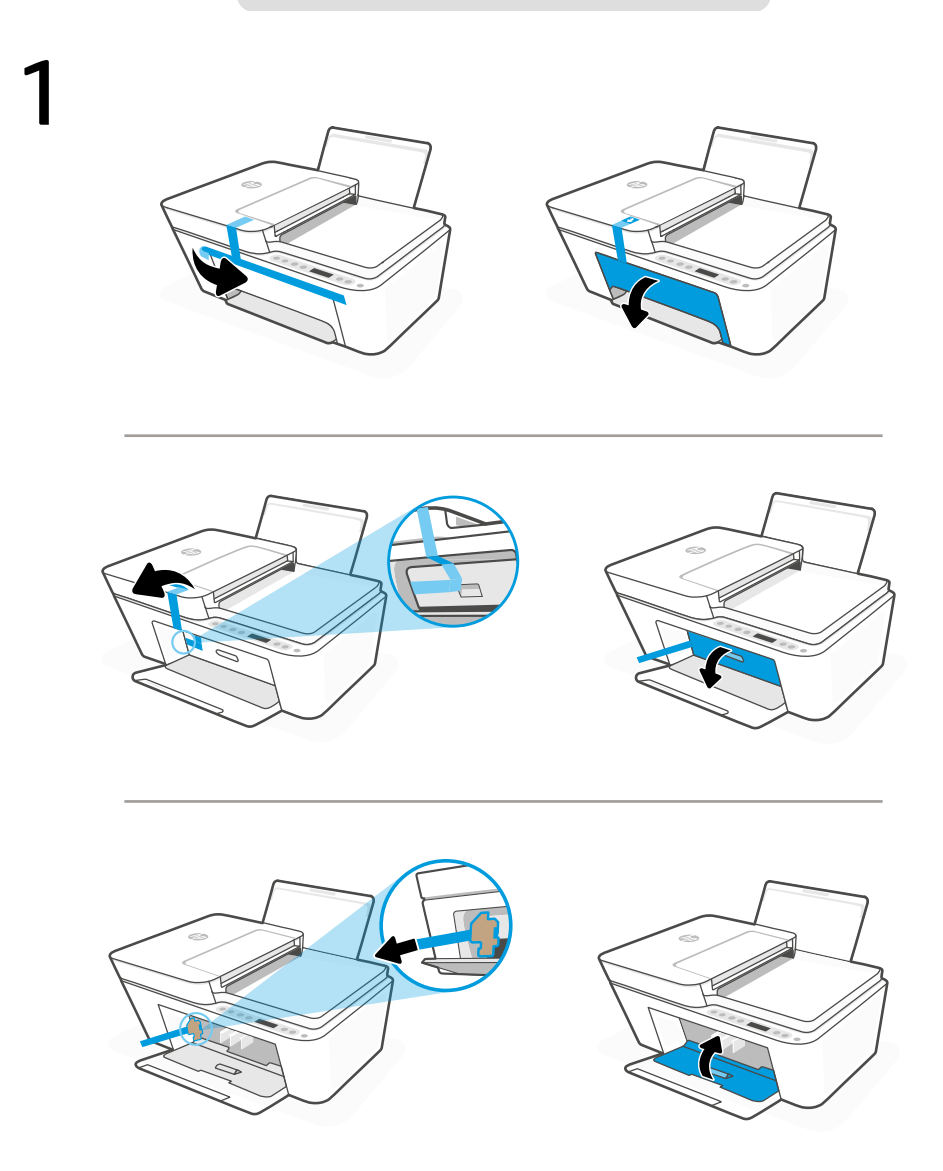

- cs Odstraňte a vyhoďte všechny obaly, pásku a lepenku. Zavřete přístupová dvířka k inkoustovým kazetám.
- sk Odstráňte a vyhoďte všetok baliaci materiál, pásku a kartón. Zatvorte prístupový kryt na atrament.
- **HU** Távolítsa el és dobja ki az összes csomagolóanyagot, ragasztószalagot és kartonpapírt. Zárja be a tintapatronok ajtaját.

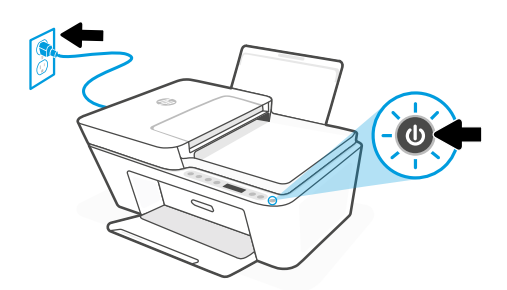

- cs Zapojte a zapněte tiskárnu.
- **sk** Zapojte tlačiareň do elektrickej siete a zapnite ju.
- HU Csatlakoztassa a kábelt a fali aljzathoz, és kapcsolja be a nyomtatót.

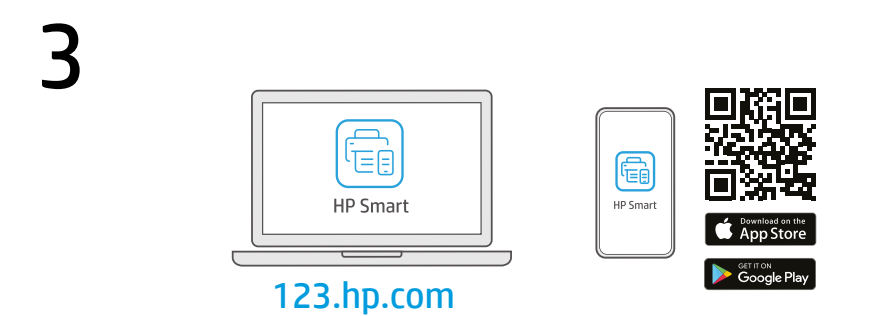

- cs Nainstalujte **požadovaný** software HP Smart ze stránky **123.hp.com** nebo z obchodu s aplikacemi na počítači nebo mobilním zařízení.
- **sk** Nainštalujte **požadovaný** softvér HP Smart zo stránky **123.hp.com** alebo z obchodu s aplikáciami v počítači alebo mobilnom zariadení.
- **HU** Telepítse a **szükséges** HP Smart szoftvert az **123.hp.com** oldalról vagy az alkalmazás-áruházból egy számítógépre vagy mobileszközre.

Podle pokynů v softwaru HP Smart připojte tiskárnu k síti a aktivujte funkce HP+.

> Když připojujete tiskárnu k síti Wi-Fi, váš počítač nebo mobilní zařízení musí být v blízkosti tiskárny v průběhu nastavování. V **Referenční příručce** najdete pokyny a tipy pro řešení problémů s Wi-Fi připojením.

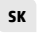

HU

cs

Podľa pokynov v aplikácii HP Smart pripojte tlačiareň k sieti a aktivujte funkcie HP+.

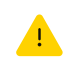

Ak pripájate tlačiareň k Wi-Fi, počas nastavovania musí byť počítač alebo mobilné zariadenie v blízkosti tlačiarne. Riešenie problémov s Wi-Fi a tipy k nej nájdete v **referenčnej príručke**.

A HP Smart utasításai szerint csatlakoztassa a nyomtatót a hálózathoz, és aktiválja a HP+ funkciókat. Ha Wi-Fi-hálózathoz csatlakoztatja a nyomtatót, a számítógépnek vagy mobileszköznek közel kell lennie a nyomtatóhoz a beállítás során. A Wi-Fi-hálózattal kapcsolatos hibaelhárításról és tippekről a **Hivatkozási kézikönyvben** olvashat.

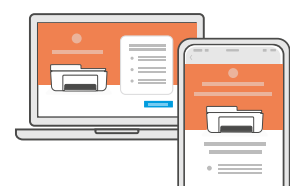

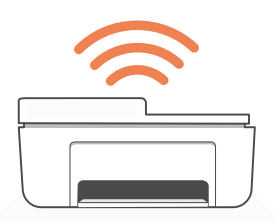

- cs Získat pomoc s nastavením
- SK Získanie pomoci s nastavovaním
- Segítség a beállításhoz

hp.com/support/printer-setup

Najděte informace o nastavení a videa online.

Vyhľadajte informácie o nastavení a videá online.

Online találhat beállítási információkat és videókat.

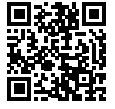

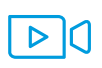

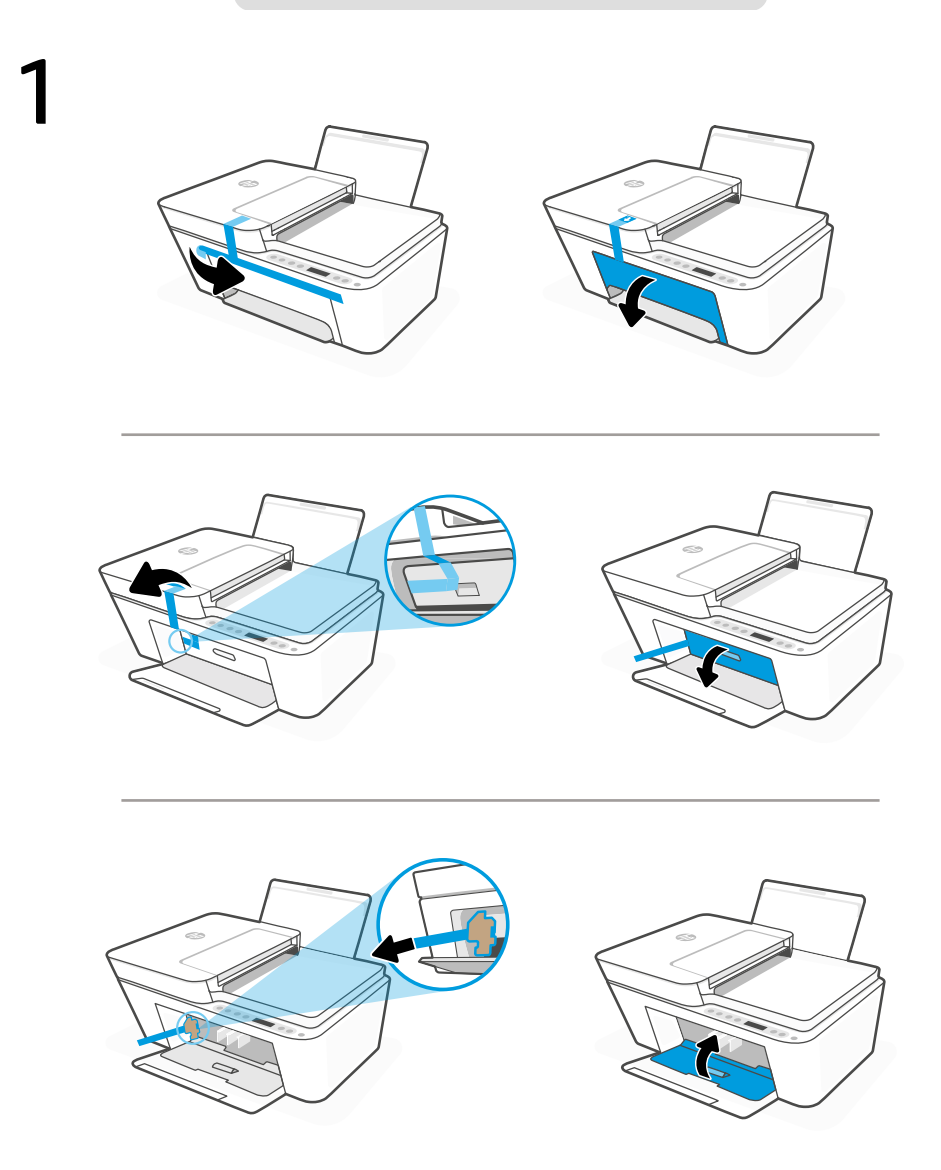

- вс Свалете и изхвърлете всички опаковки, тиксо и кашони. Затворете вратичката за достъп до мастило.
- **HR** Uklonite i odbacite sav materijal pakiranja, trake i karton. Zatvorite vratašca za pristup tinti.
- **RO** Scoateți și eliminați toate ambalajele, benzile adezive și cartoanele. Închideți ușa de acces la cerneală.

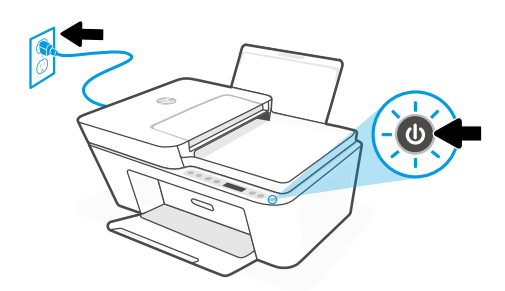

- вс Свържете принтера с електрозахранването и го включете.
- **HR** Priključite i uključite pisač.
- **RO** Conectați imprimanta la priză și porniți-o.

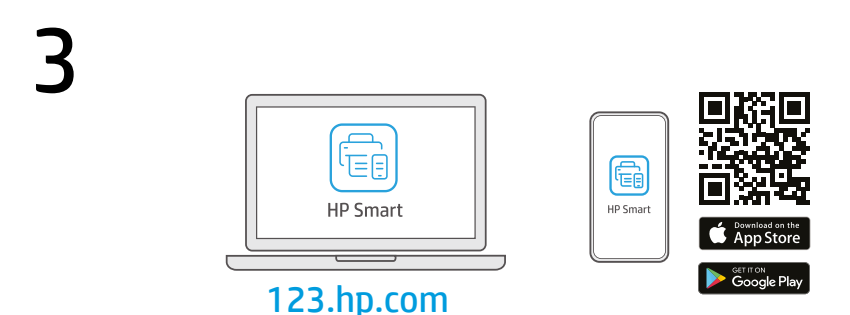

- **вс** Инсталирайте **необходимия** софтуер на HP Smart от **123.hp.com** или от магазина за приложения на вашия компютър или мобилно устройство.
- **HR** Instalirajte **obavezan** softver HP Smart s web-mjesta **123.hp.com** ili trgovine aplikacijama na računalo ili mobilni uređaj.
- **RO** Instalați software-ul HP Smart **necesar** de la **123.hp.com** sau din magazinul de aplicații pe un computer ori dispozitiv mobil.

4

BG

HR

Следвайте инструкциите в HP Smart, за да свържете принтера към мрежа и да активирате HP+ функциите.

> Ако свързвате принтера към Wi-Fi мрежа, вашият компютър или мобилно устройство трябва да е близо до принтера по време на конфигурацията. Вижте **справочното ръководство** за отстраняване на неизправности и съвети, свързани с Wi-Fi мрежата.

Slijedite upute u aplikaciji HP Smart da biste povezali pisač s mrežom i aktivirali HP+ značajke.

Ako pisač povezujete s Wi-Fi mrežom, računalo ili mobilni uređaj moraju tijekom postavljanja biti u blizini pisača. Upute za otklanjanje problema s Wi-Fi mrežom i savjete potražite u **referentnom priručniku**.

RO Urmaţi instrucţiunile din aplicaţia HP Smart pentru a conecta imprimanta la o reţea şi a activa caracteristicile HP+.

> În cazul în care conectați imprimanta la Wi-Fi, computerul sau dispozitivul mobil trebuie să fie aproape de imprimantă în timpul configurării. Consultați **Ghidul de referință** pentru remedierea problemelor legate de Wi-Fi și pentru sfaturi.

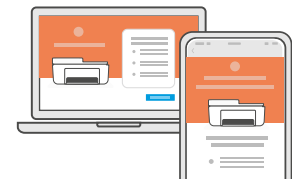

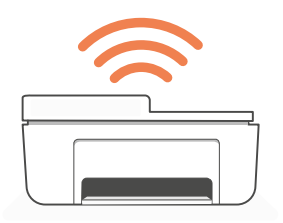

- Използвайте помощ за настройка
- HR Traženje pomoći s postavljanjem
- Primiţi ajutor la configurare

hp.com/support/printer-setup

Намерете информация и видеоклипове за настройка онлайн.

Na internetu možete pronaći informacije i videozapise o postavljanju.

Găsiți informații și videoclipuri despre configurare online.

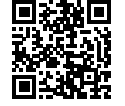

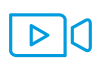

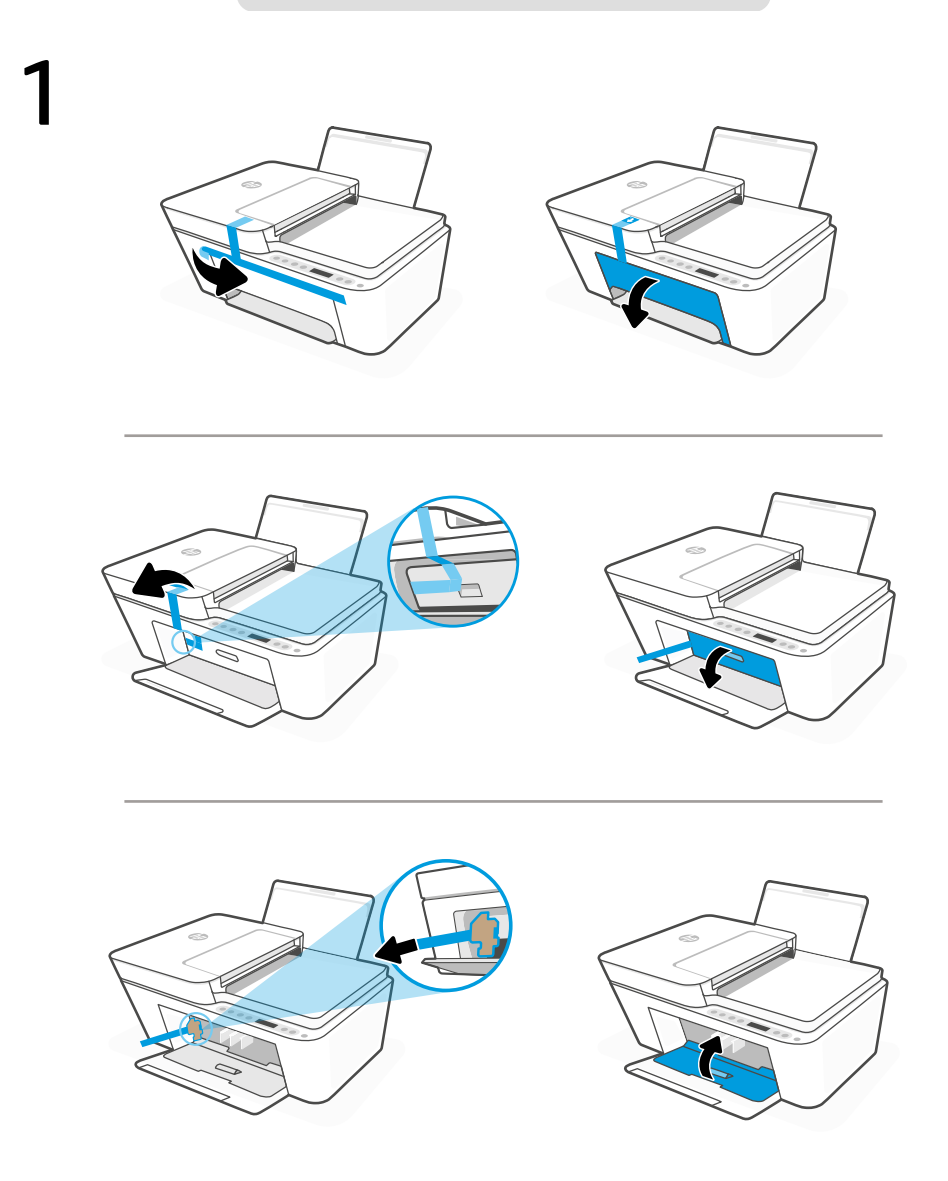

- SL Odstranite in zavrzite vso embalažo, trakove in karton. Zaprite vratca za dostop do črnila.
- **sr** Uklonite i odbacite pakovanje, trake i karton. Zatvorite vrata za pristup kertridžu sa mastilom.

הסר והשלך את כל חומרי האריזה, הסרטים והקרטון. סגור את דלת הגישה לדיו.

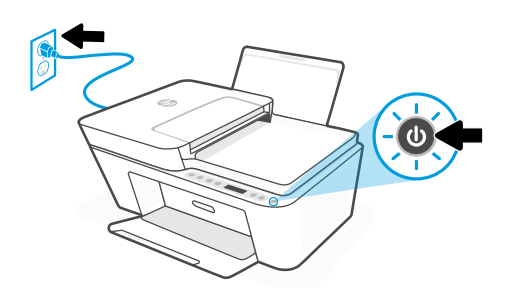

- SL Priključite tiskalnik na električno omrežje in ga vklopite.
- **SR** Priključite štampač u struju i uključite ga.

חבר את המדפסת לחשמל והפעל אותה.

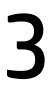

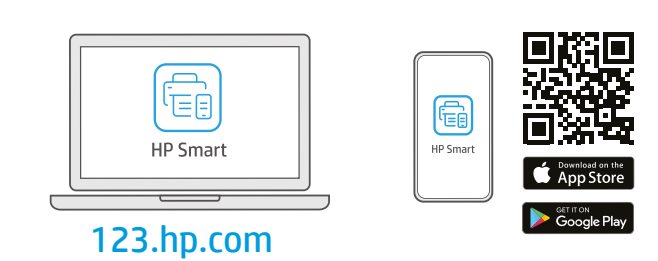

- **SL** S spletnega mesta **123.hp.com** ali iz trgovine z aplikacijami v računalniku ali mobilni napravi namestite **zahtevano** programsko opremo HP Smart.
- **sr** Instalirajte **obavezan** softver HP Smart sa veb lokacije **123.hp.com** ili iz prodavnice aplikacija na računar ili mobilni uređaj.
  - התקן את תוכנת HP Smart הנדרשת דרך **123.hp.com** או דרך חנות האפליקציות במחשב או במכשיר הנייד.

Za povezavo tiskalnika z omrežjem in aktiviranje funkcij HP+ sledite navodilom v aplikaciji HP Smart.

SL

SR

Če povezujete tiskalnik z omrežjem Wi-Fi, mora biti računalnik ali mobilna naprava med nastavitvijo v bližini tiskalnika. Za odpravljanje težav in nasvete za povezavo Wi-Fi glejte **Referenčni priročnik**.

Pratite uputstva u aplikaciji HP Smart da biste povezali štampač s mrežom i aktivirali HP+ funkcije.

> Ako štampač povezujete s Wi-Fi mrežom, računar ili mobilni uređaj moraju tokom podešavanja biti u blizini štampača. Uputstva za otklanjanje problema s Wi-Fi mrežom i savete potražite u **Referentnom vodiču**.

בצע את ההוראות ב-HP Smart שמנחות אותך כיצד לחבר את המדפסת לרשת ולהפעיל את תכונות +HP.

אם אתה מחבר את המדפסת לרשת Wi-Fi, המחשב או המכשיר הנייד שלך צריכים להיות בקובת המדפסת במהלך ההגדוה. למידע בנושא פתוון בעיות בחיבור לרשת Wi-Fi ולקבלת טיפים בנושא, עיין ב**מדריך העזר**.

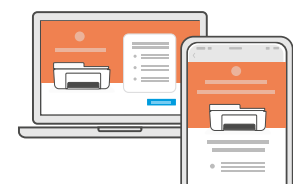

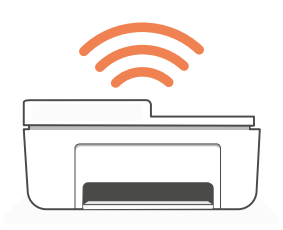

HE

| SL Pomoč za nastavitev                  | V spletu poiščite informacije in<br>videoposnetke o namestitvi. |  |  |  |
|-----------------------------------------|-----------------------------------------------------------------|--|--|--|
| Dobijte pomoć u vezi sa<br>podešavanjem | Pronađite informacije o podešava<br>i video zapise na mreži.    |  |  |  |
| חפש באינטרנט סרטונים ומידע על התקנה.    | קבל עזרה בהתקנה ⊪                                               |  |  |  |
| hp.com/support/printer-setup            |                                                                 |  |  |  |

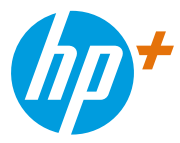

The Apple logo is a trademark of Apple Inc., registered in the U.S. and other countries. App Store is a service mark of Apple Inc.

Android, Google Play, and the Google Play logo are trademarks of Google Inc.

© Copyright 2021 HP Development Company, L.P.

| Printed in China | EN | EL | PL | CS | SK | HU |
|------------------|----|----|----|----|----|----|
| הודפ ס בסין      | BG | HR | RO | SL | SR | HE |

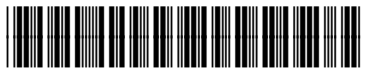

26Q90-90023